## HOW TO PRINT AN UNOFFICIAL TRANSCRIPT

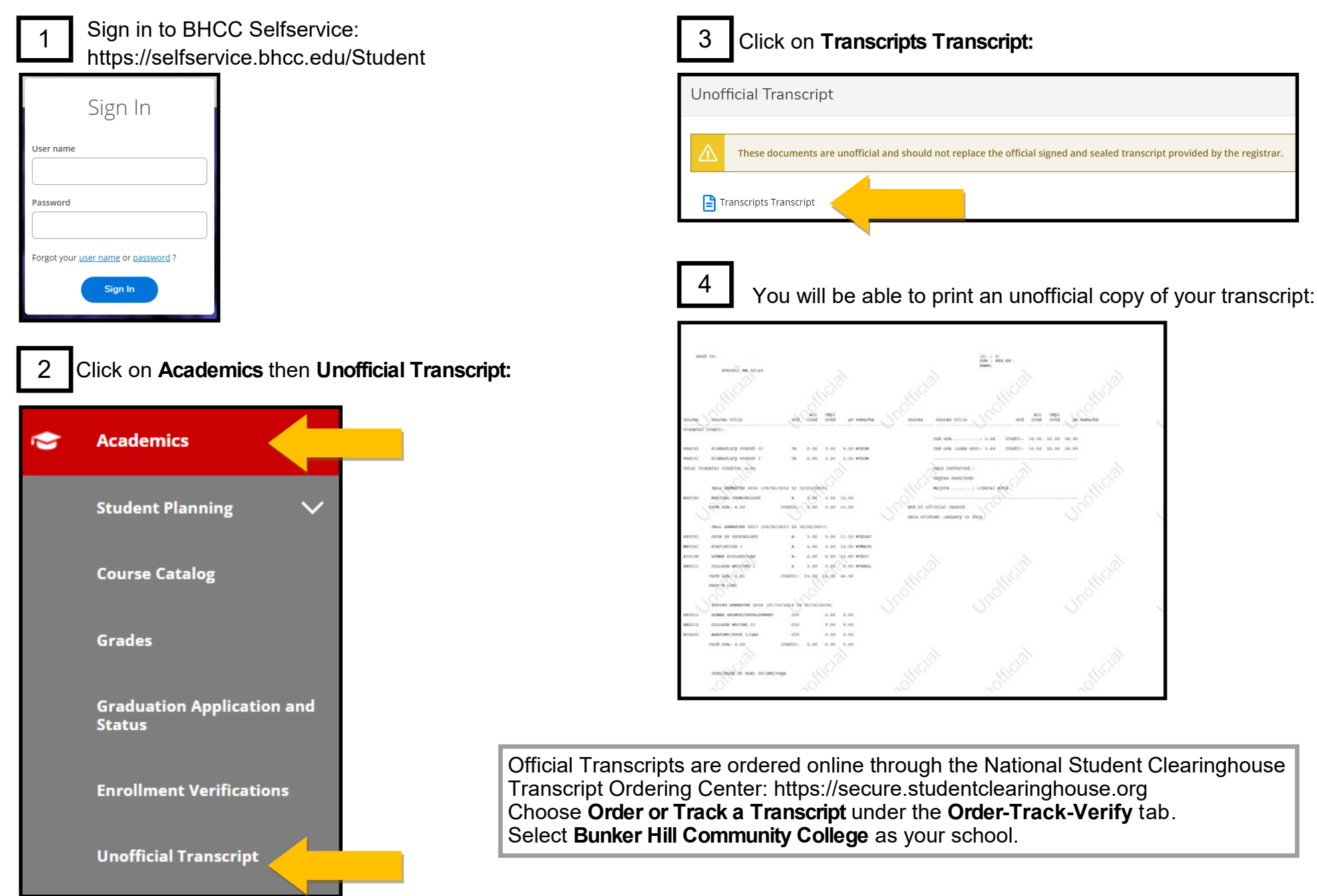